# ИЗ ЧЕРНО БЕЛОГО В ЦВЕТНОЕ.

## 1) Открываем Ч/Б изображение.

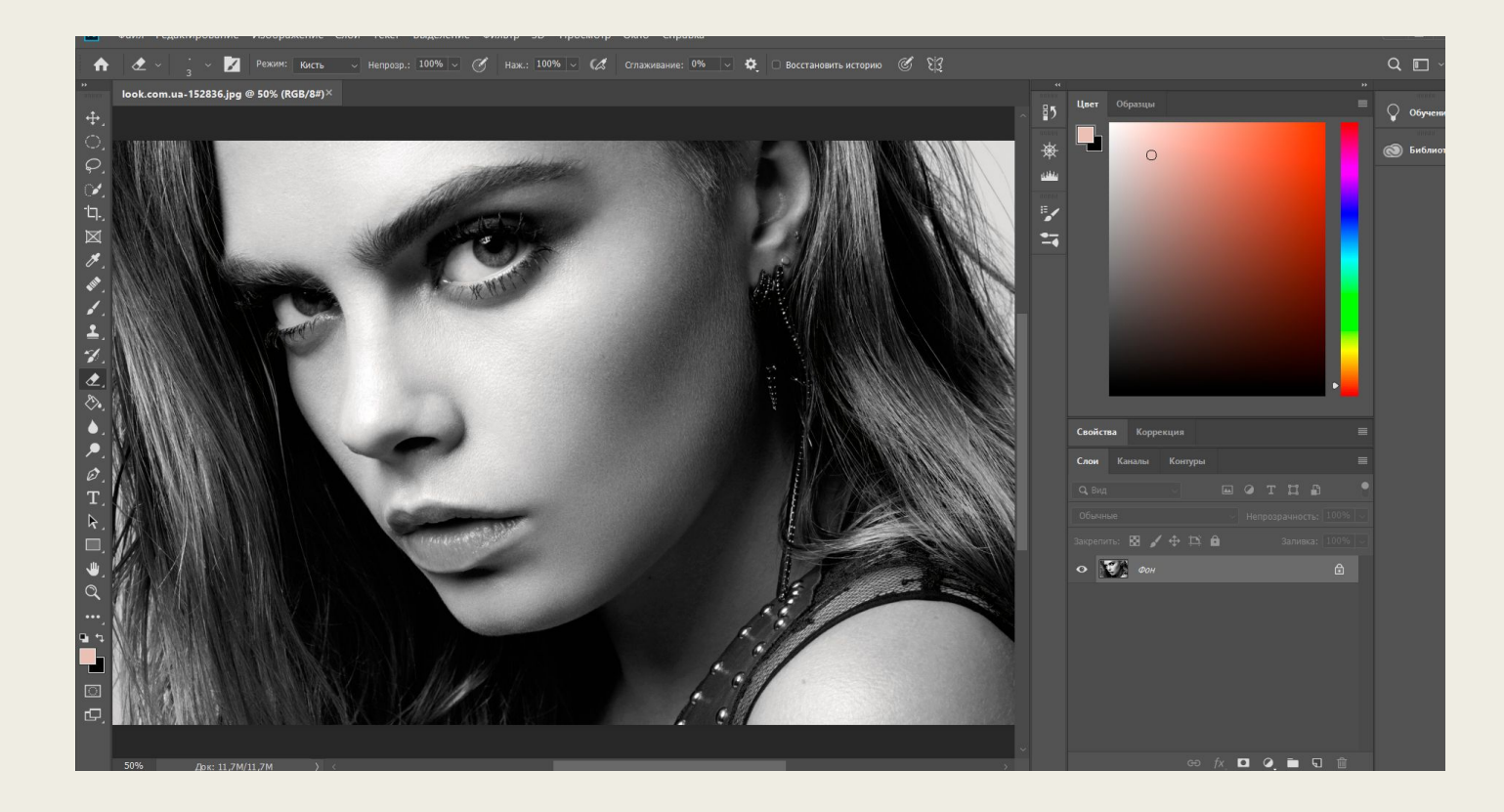

# 2) Проверяем режим изображения. Для работы с цветом нужен режим RGB.

| • • · • 🗖            | Режим                                                                                                    | ►                 | Битовый формат                                                                                                    | % √ <b>Å</b> ⊡ Boo | становить историю                 | C 512 |                             |              |
|----------------------|----------------------------------------------------------------------------------------------------|-------------------|----------------------------------------------------------------------------------------------------|--------------------|-----------------------------------|-------|-----------------------------|--------------|
| - 3 🗖                | Коррекция                                                                                                    | •                 | Градации серого<br>Дуплекс                                                                                                    |                    |                                   |       |                             |              |
| ok.com.ua-152836.jpg | Автотон Shift+Ctr<br>Автоконтраст Alt+Shift+Ctr<br>Автоматическая цветовая коррекция Shift+Ctrl                                                                                                    | 1+L<br>1+L<br>I+B | Индексированные цвета<br>• RGB<br>СМУК<br>Lab<br>Многоканальный<br>• 8 бит/канал<br>16 бит/канал<br>32 бит/канал<br>Таблица цветов |                    | N 10 G <b>HIMMERICA</b> ND A - ST |       | ∽ <b>₽</b> 5                | Цвет Обра    |
|                      | Размер изображения Alt+Ctr<br>Размер холста Alt+Ctr                                                                                                    | rl+l<br>l+C       |                                                                                                    |                    |                                   |       | <del>بلان</del><br>المنظنات |              |
|                      | Вращение изображения<br>Кадрировать<br>Трииминг<br>Показать все                                                                                                    | -                 |                                                                                                    |                    |                                   |       |                             |              |
|                      | Создать дубликат<br>Внешний канал<br>Вычисления                                                                                                    |                   |                                                                                                    | A.                 |                                   |       |                             |              |
|                      | Переменные<br>Применить набор данных                                                                                                    | Þ                 |                                                                                                    |                    |                                   |       |                             |              |
|                      | Треппинг                                                                                                    |                   |                                                                                                    |                    |                                   |       |                             |              |
|                      | Анализ                                                                                                    | ►                 |                                                                                                    |                    |                                   |       |                             |              |
|                      |                                                                                                    |                   |                                                                                                    |                    |                                   |       |                             | Свойства     |
|                      |                                                                                                    |                   |                                                                                                    |                    |                                   |       |                             | Слои Кана    |
|                      |                                                                                                    |                   |                                                                                                    |                    |                                   |       |                             | Q, Вид       |
|                      |                                                                                                    | 55                |                                                                                                    | 1                  |                                   |       |                             | Обычные      |
| XIVIIN               | Constant of the second of the second of the |                   |                                                                                                    | E                  |                                   |       |                             | Закрепить: 🖪 |
|                      |                                                                                                    |                   |                                                                                                    |                    | 1                                 |       |                             | • 🚺          |

## 3) Создаем новый слой CTRL+SHIFT+N. Назовем его кожа.

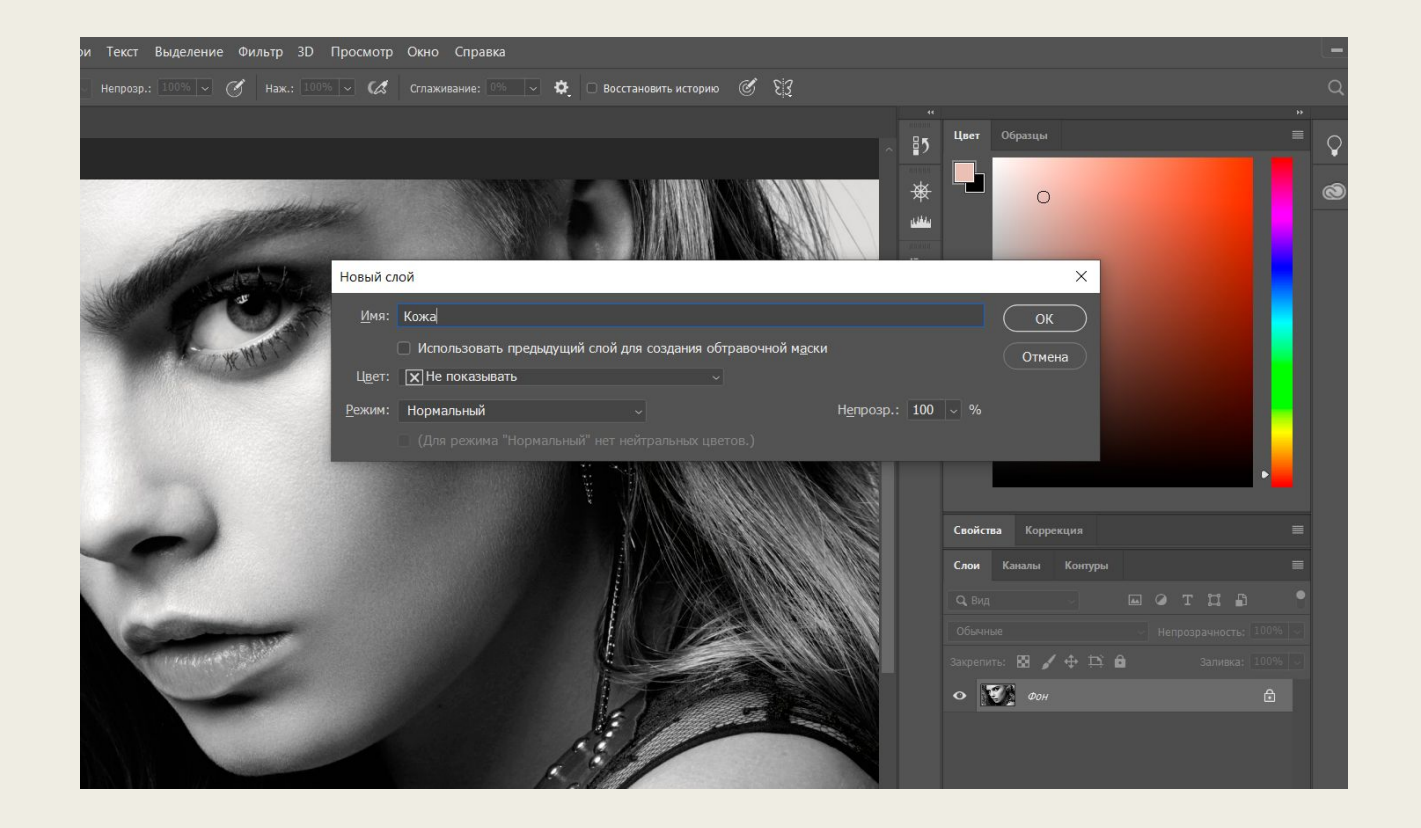

# 4) Берем инструмент «Быстрое выделение», и выделяем всю кожу.

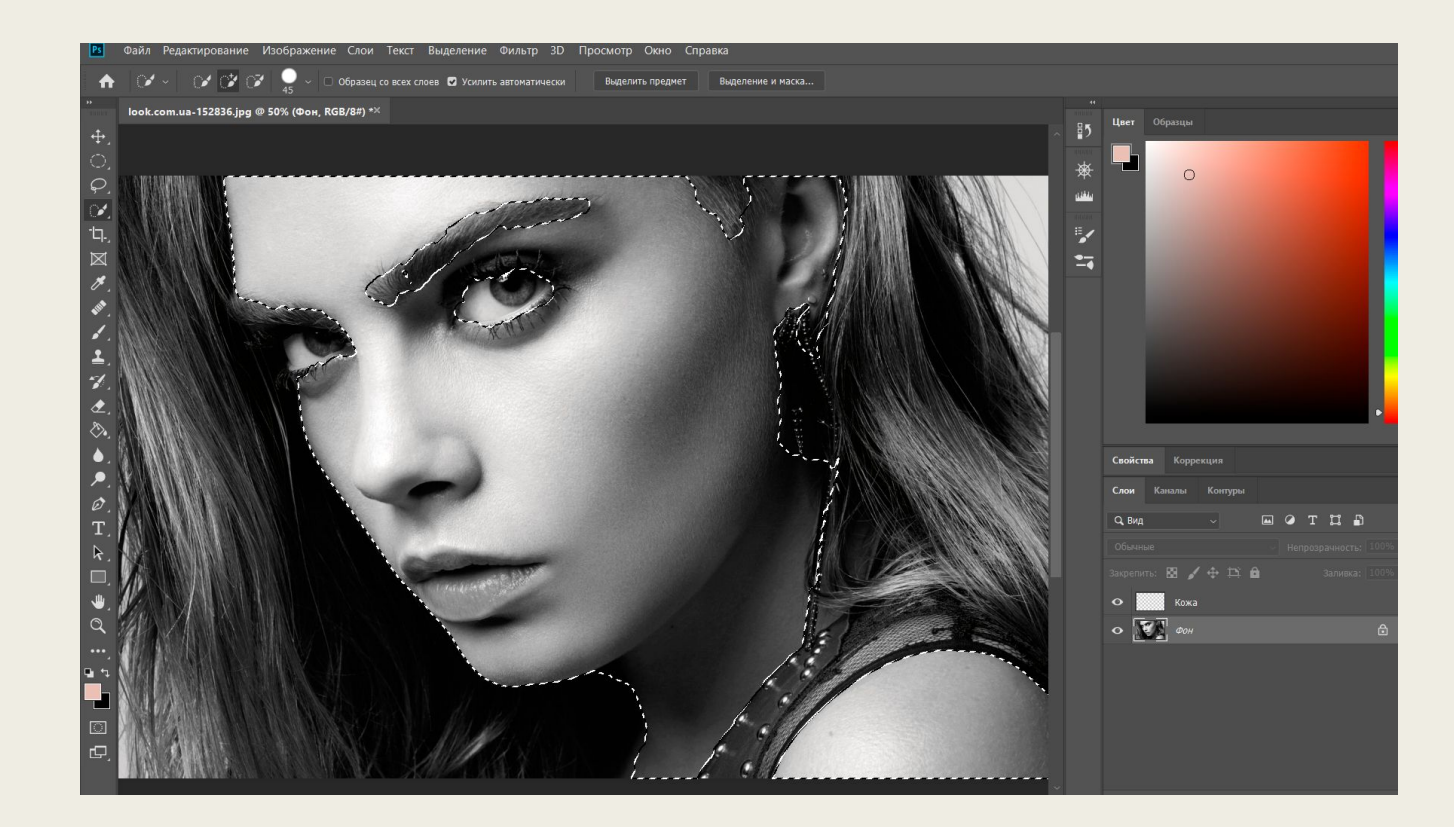

# 5) Выбираем цвет которым будем разукрашивать кожу.

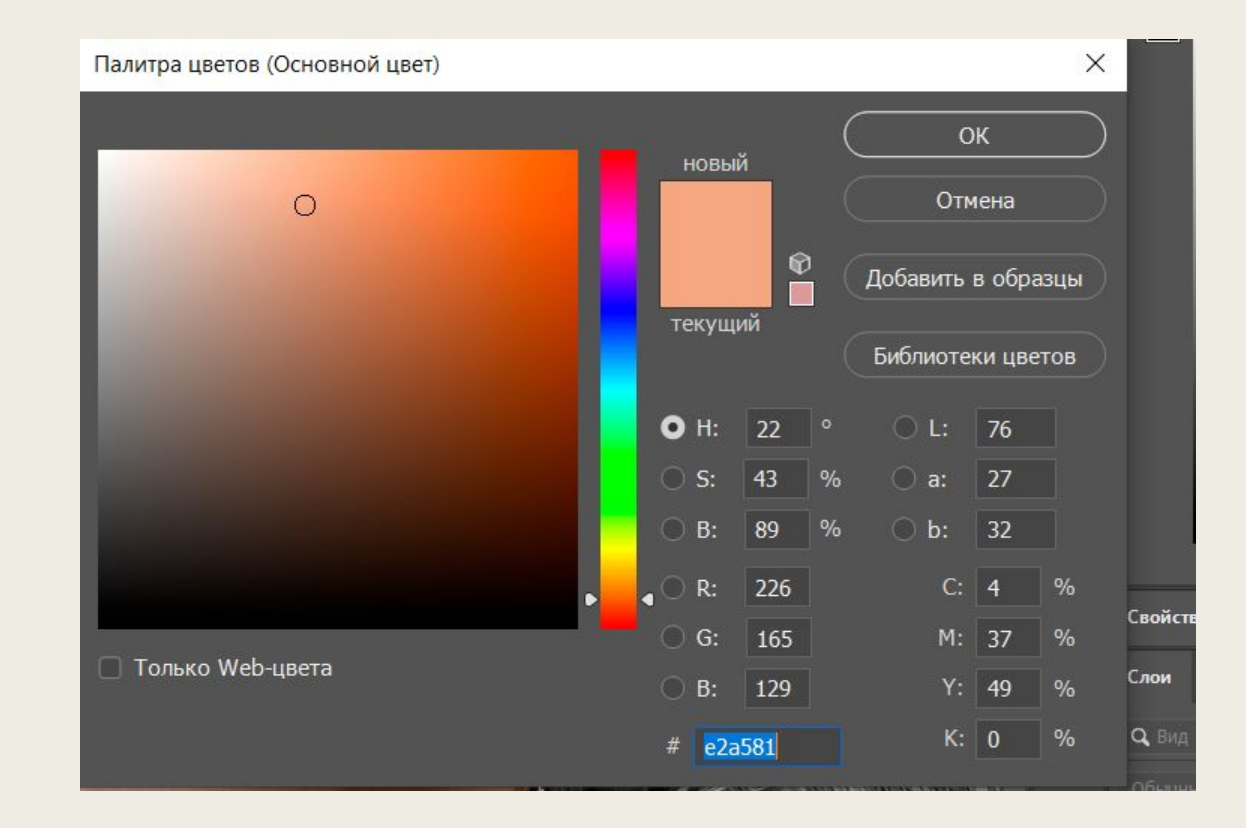

# 6) Берем инструмент заливка, и выбранным цветом заливаем выделенную область.

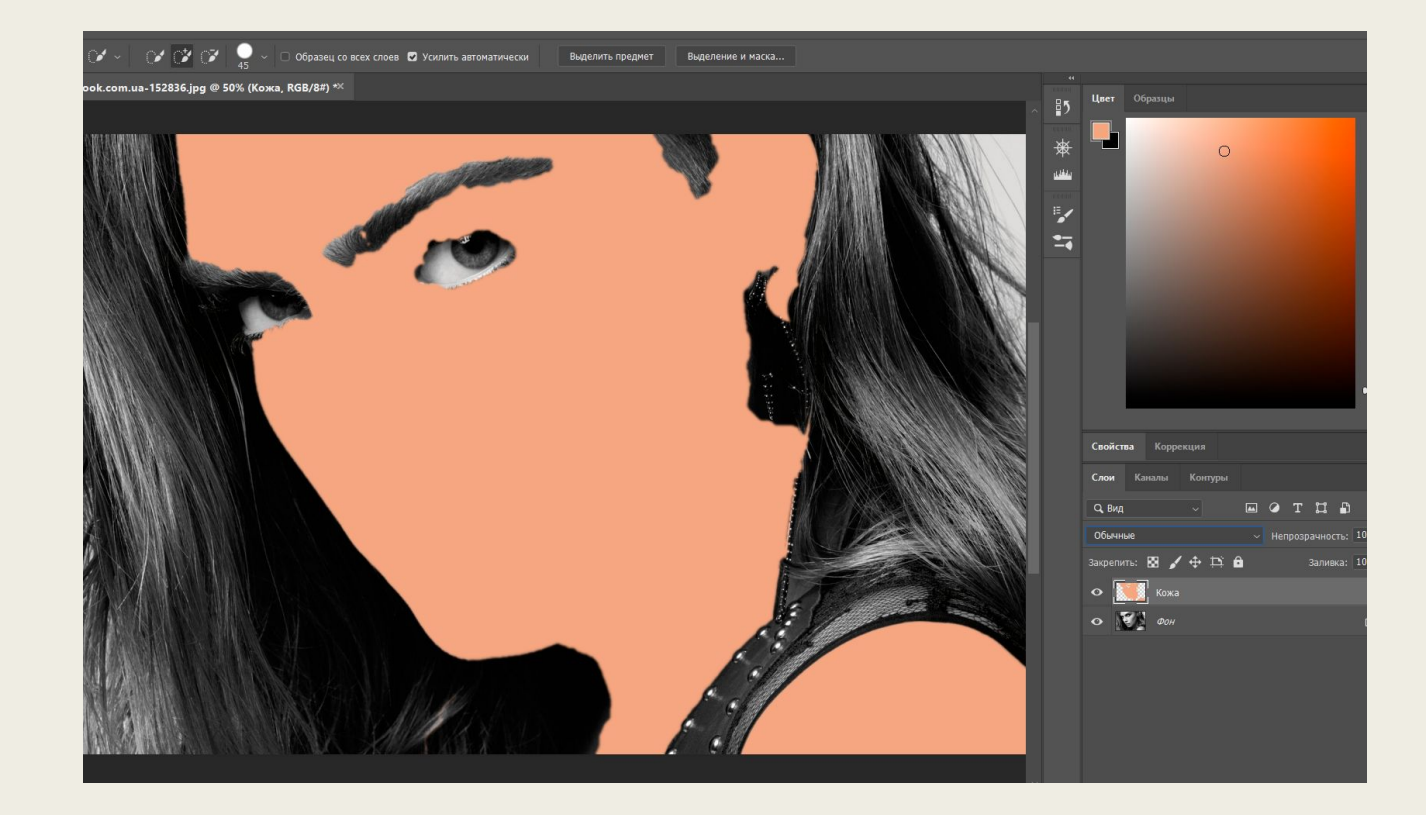

#### 7) Необходимо сделать растушевку. Выделение – Модификация – Растущевка.

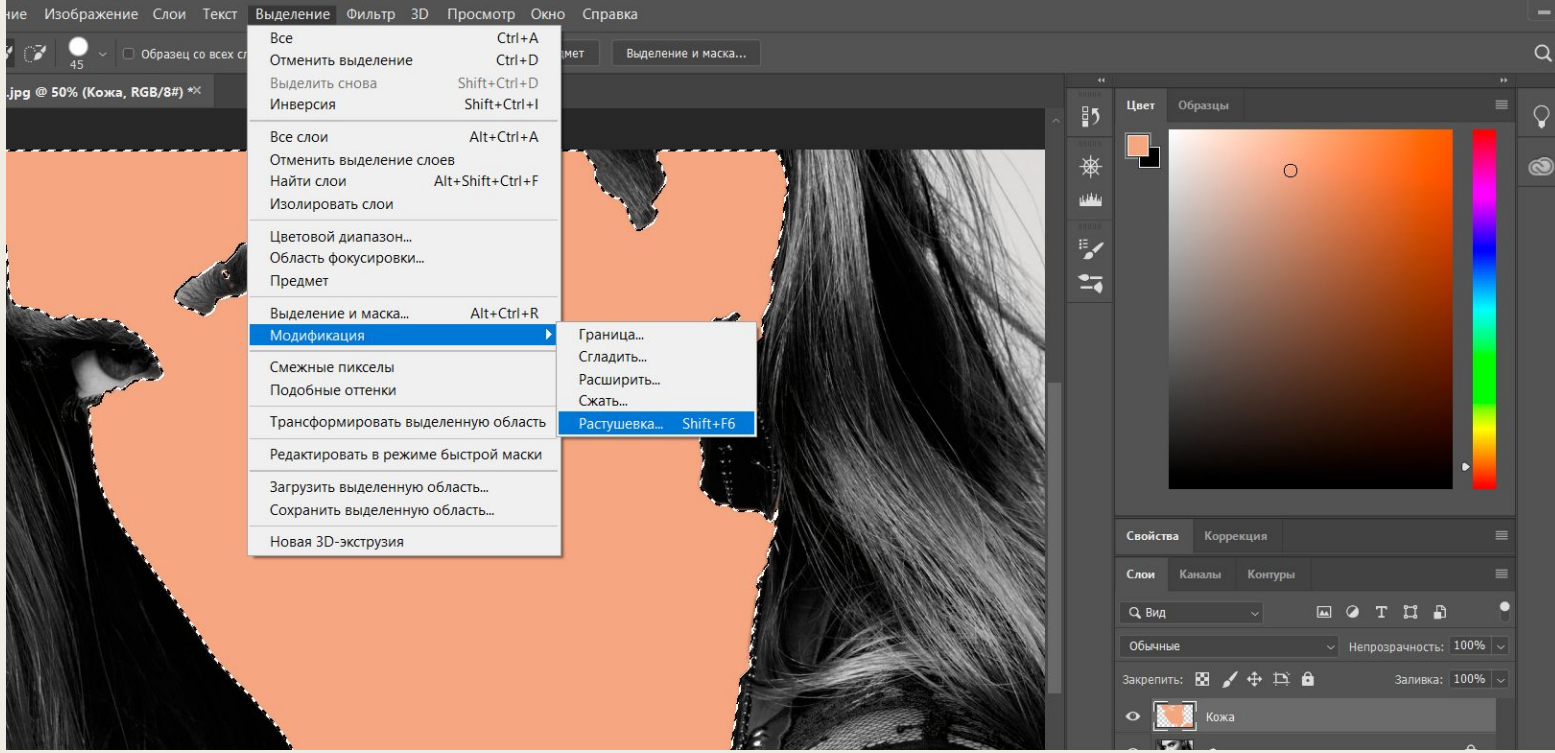

# 8) Поставить галочку. Двух пикселей будет достаточно.

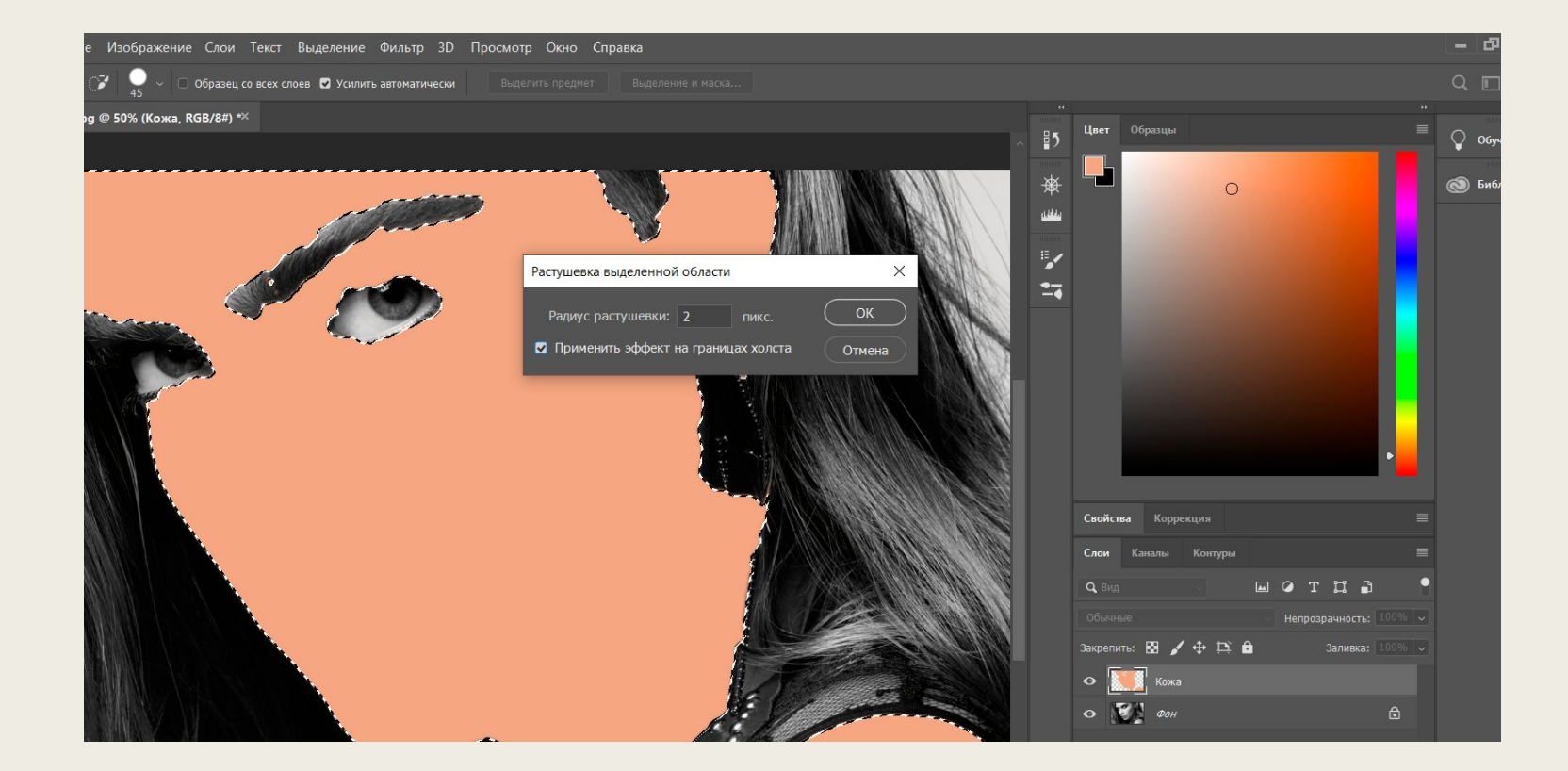

# 9) Выбираем режим наложения «Мягкий свет». Или другой более подходящий.

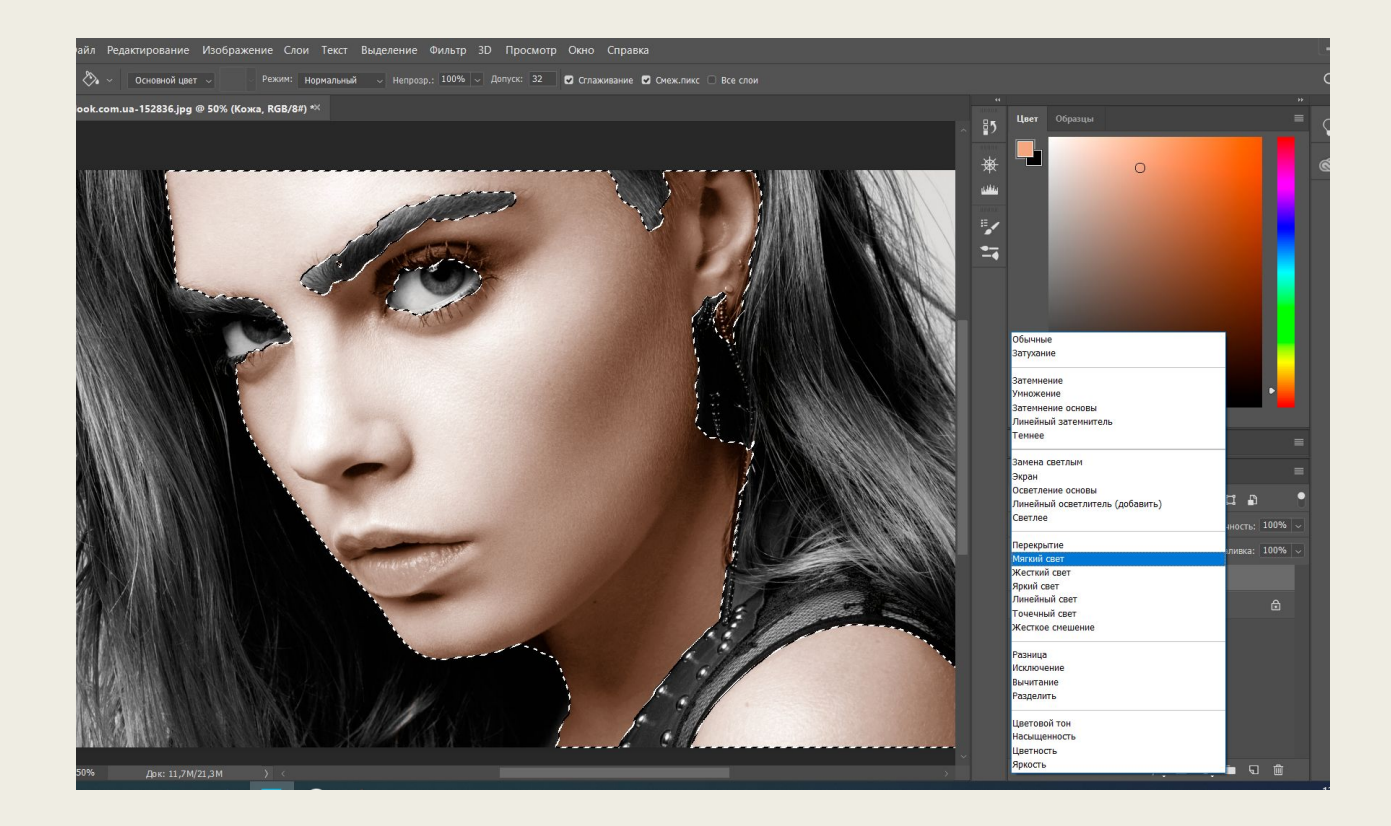

# 10) Для снятия выделения нажимаем CTRL+D.

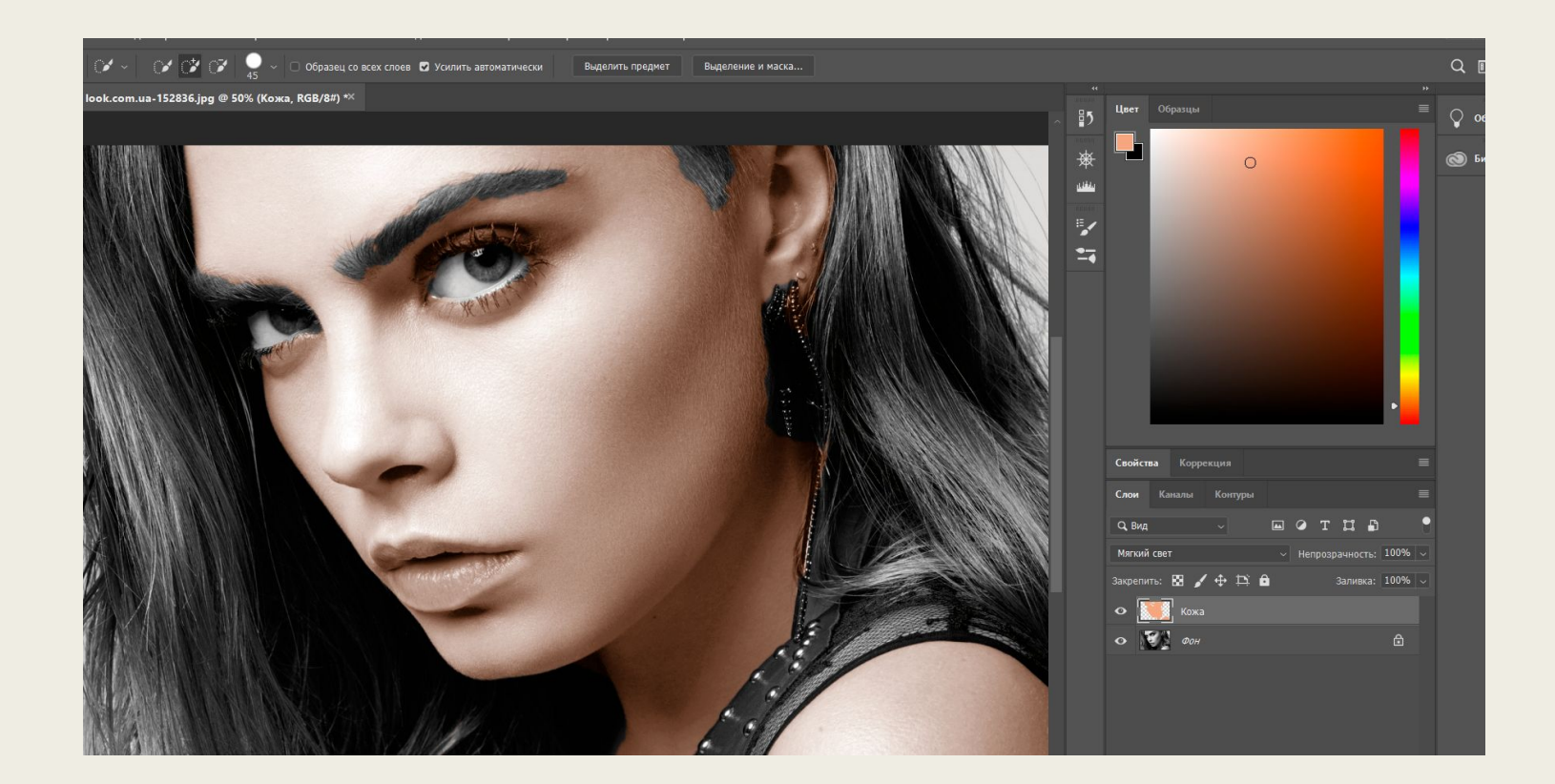

## 11) Создаем новый слой. CTRL+SHIFT+N .Назовем Губы.

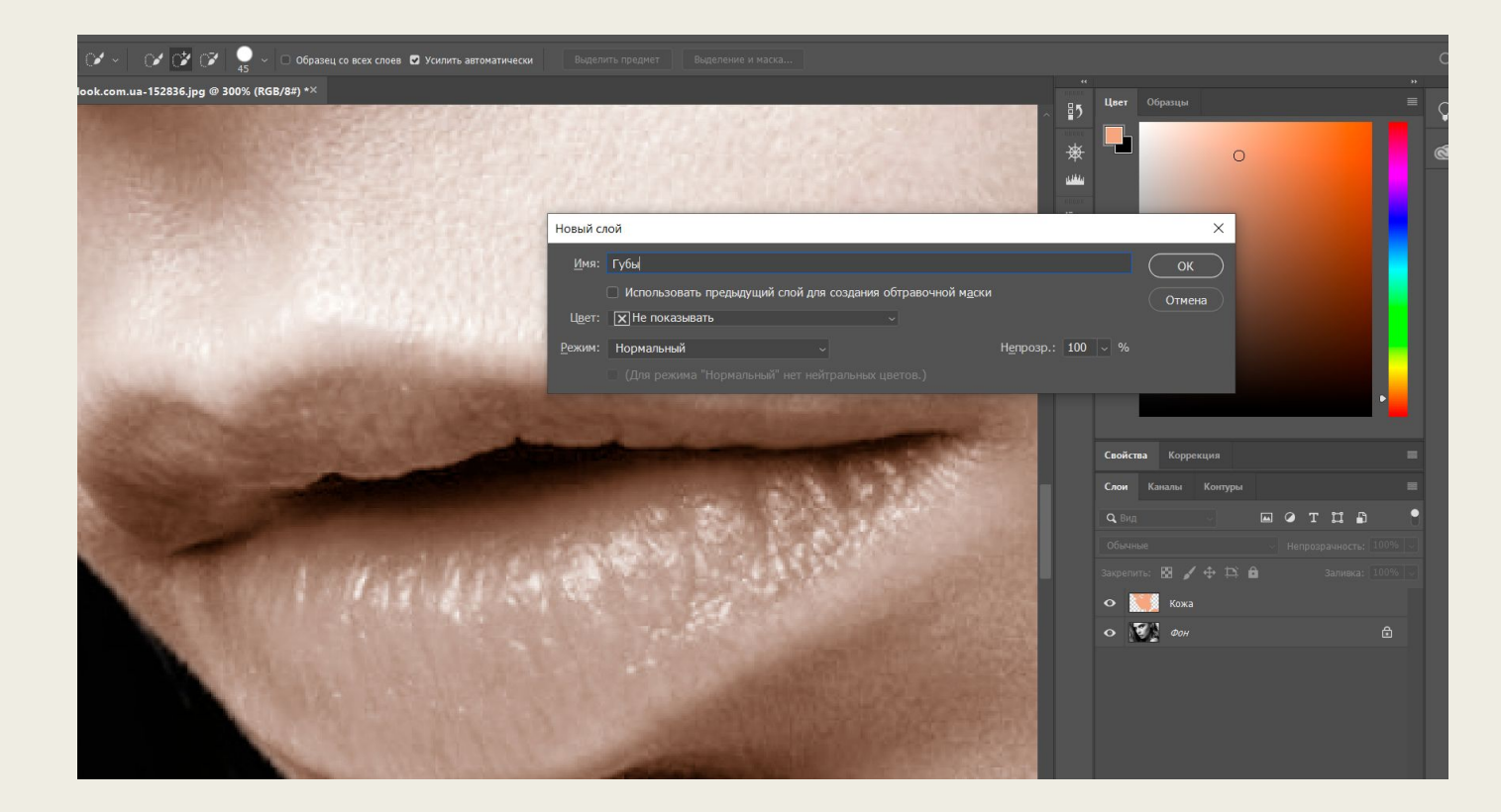

# 12) Аналогично. Инструментом быстрое выделение выделяем губы. Работаем на слое фон.

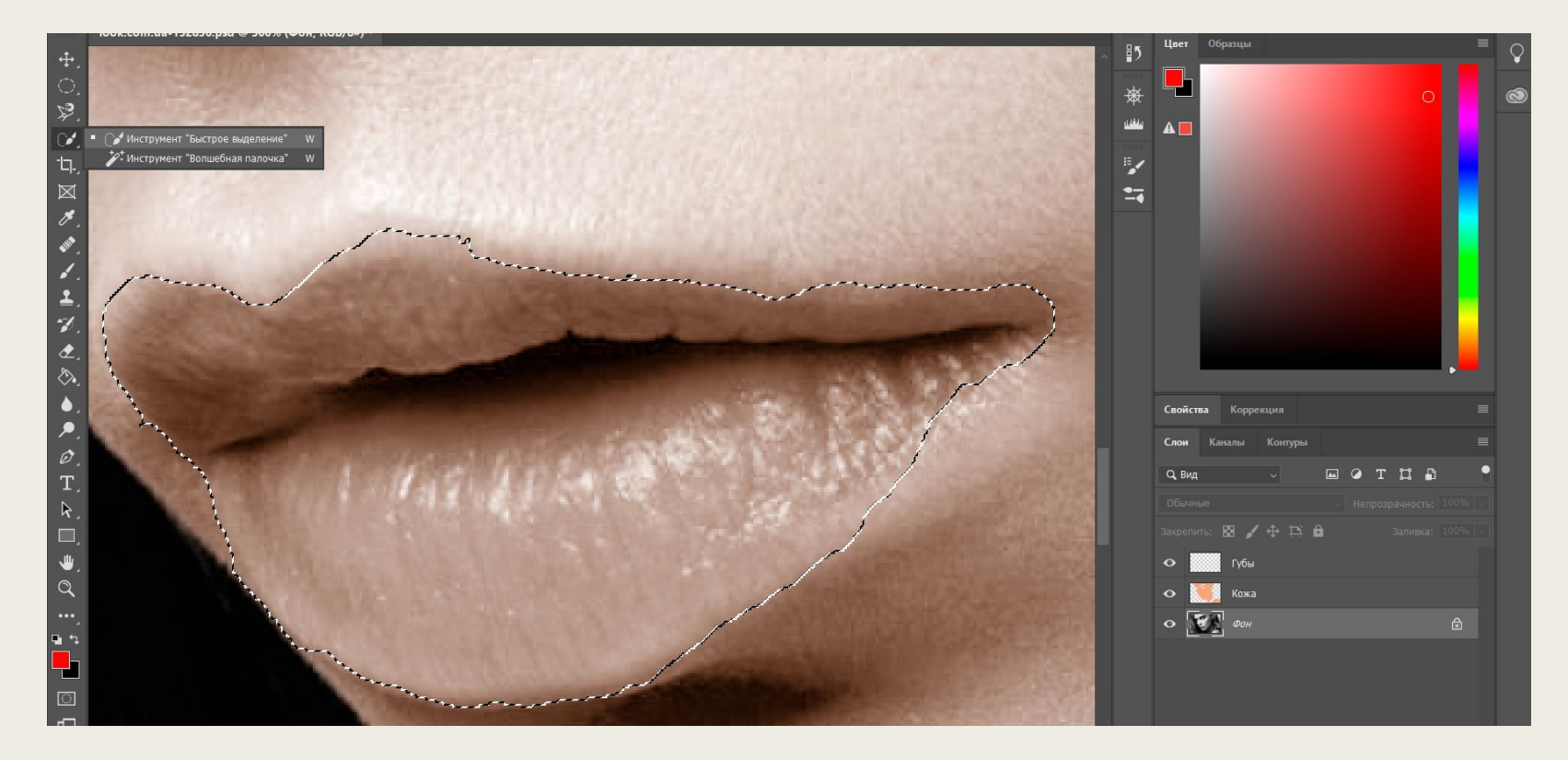

## 12) Выбираем цвет для губ.

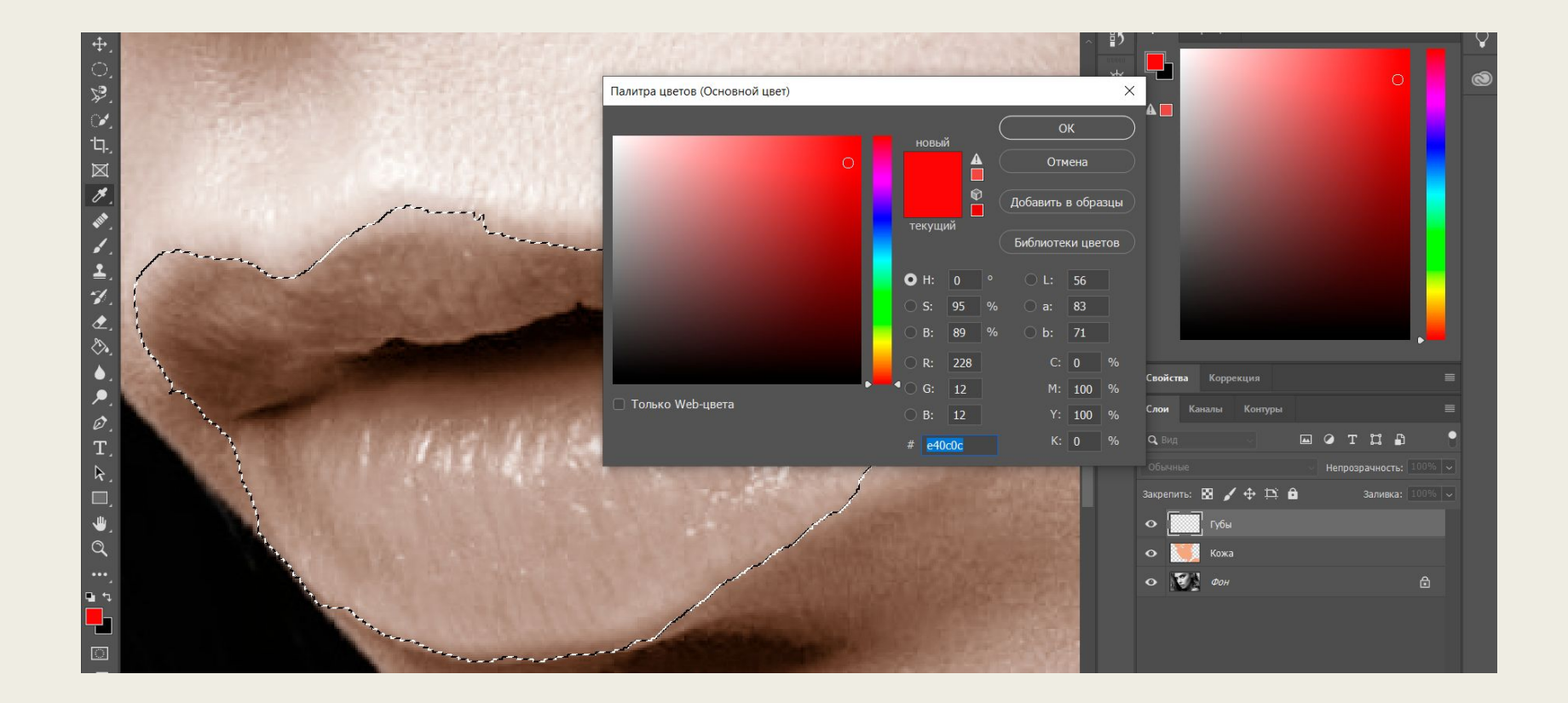

## 13) Заливаем выбранным цветом.

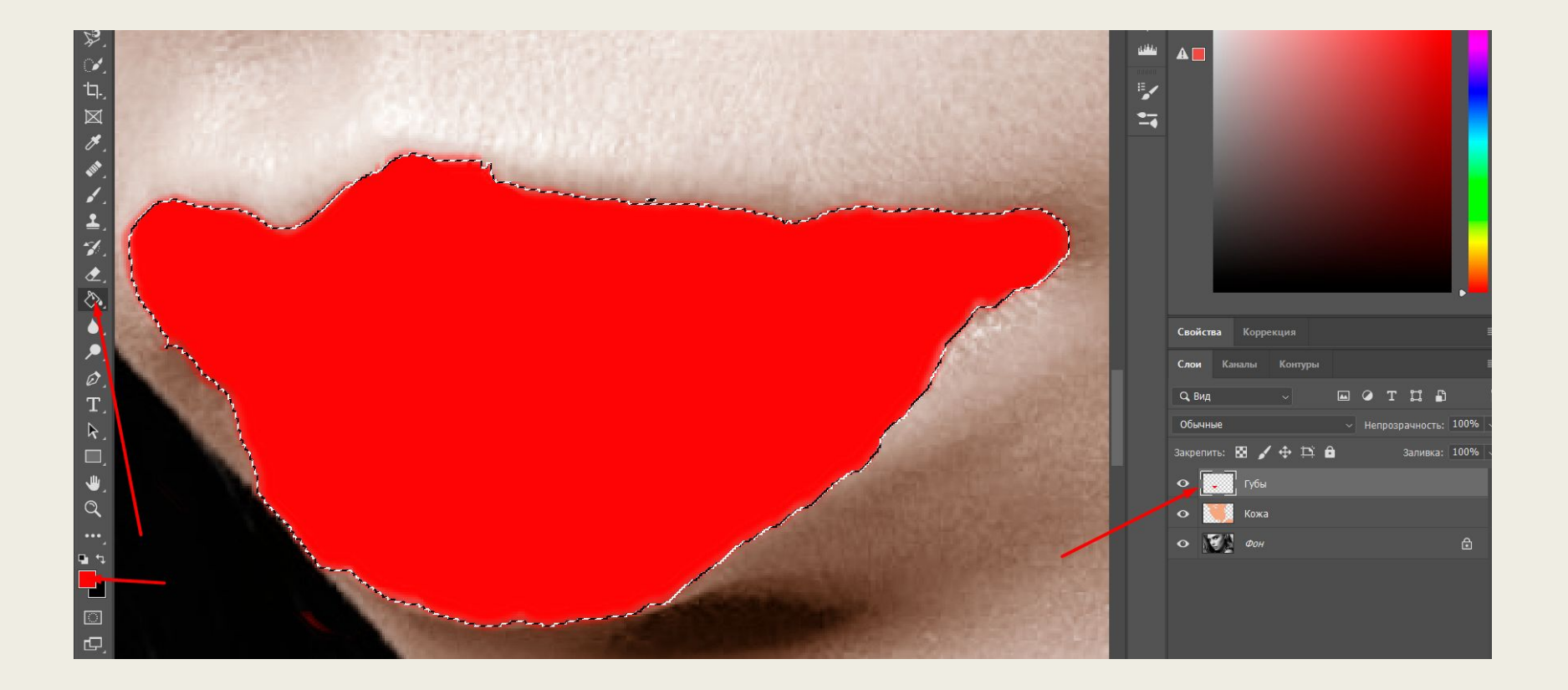

## 14) Применяем растушевку.

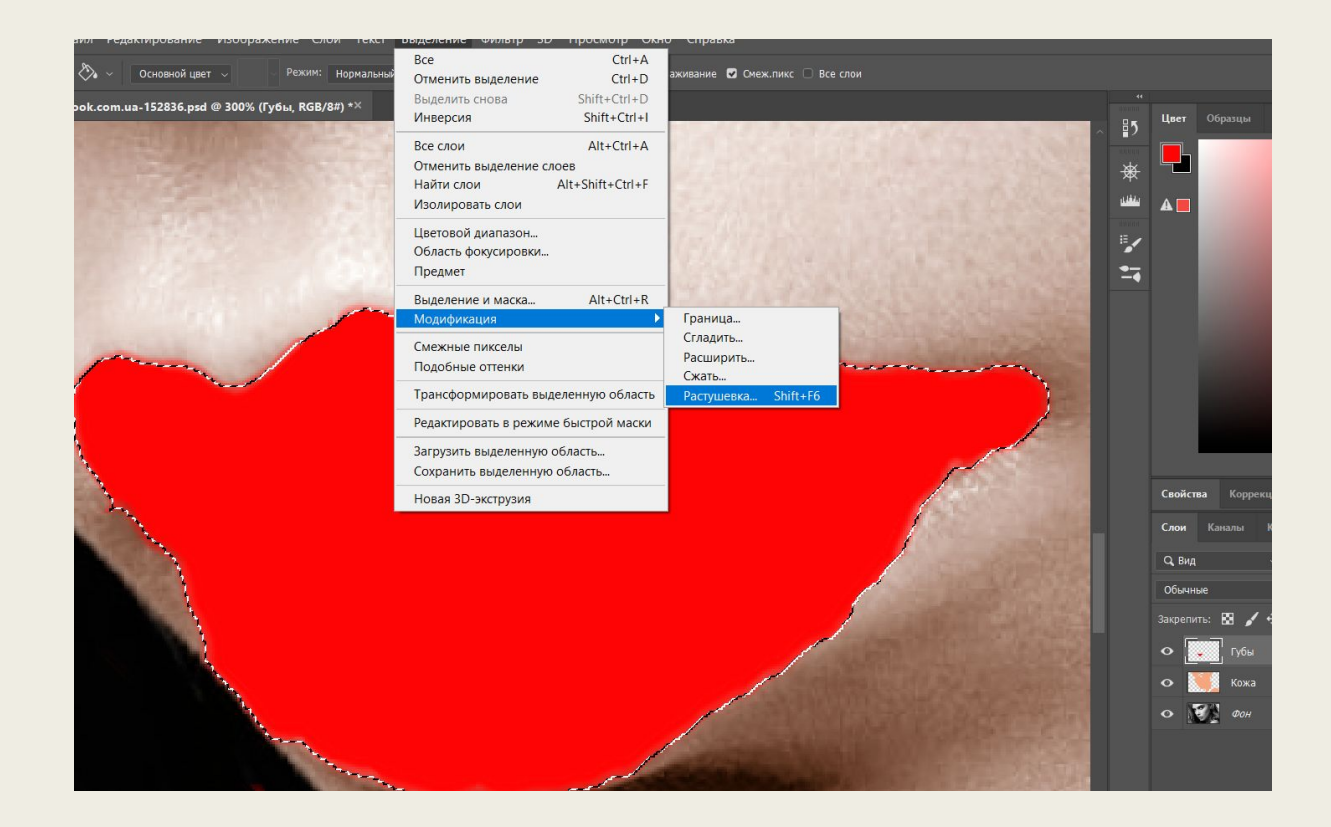

## 15) Применяем растушевку.

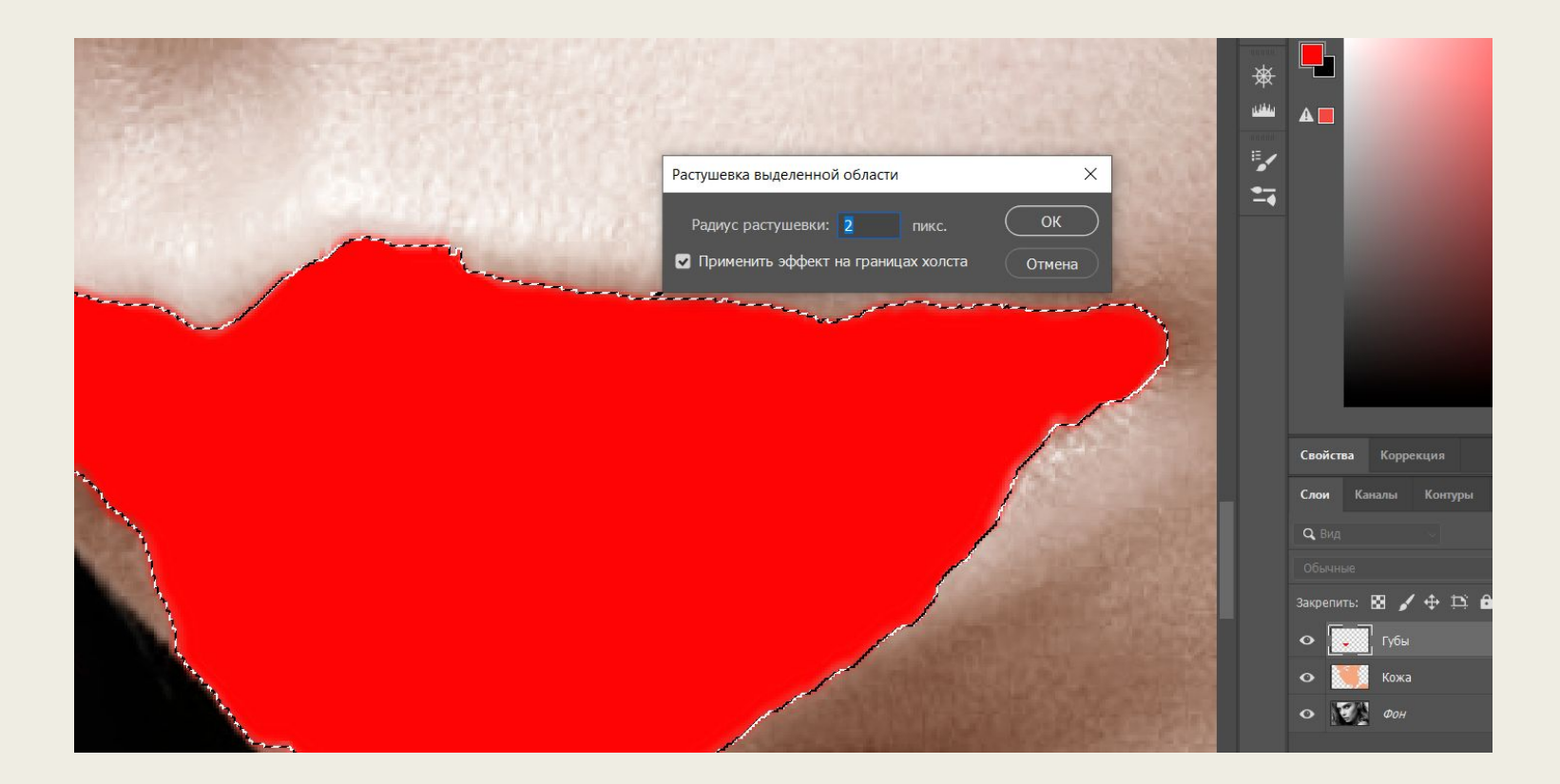

16) Лишнее убираем ластиком. Чтобы граница не казалась слишком четкой, регулируем жесткость и прозрачность ластика. Кромку губ прорисуем мягкой круглой кистью, более темного оттенка.

## 17) Итоговый результат.

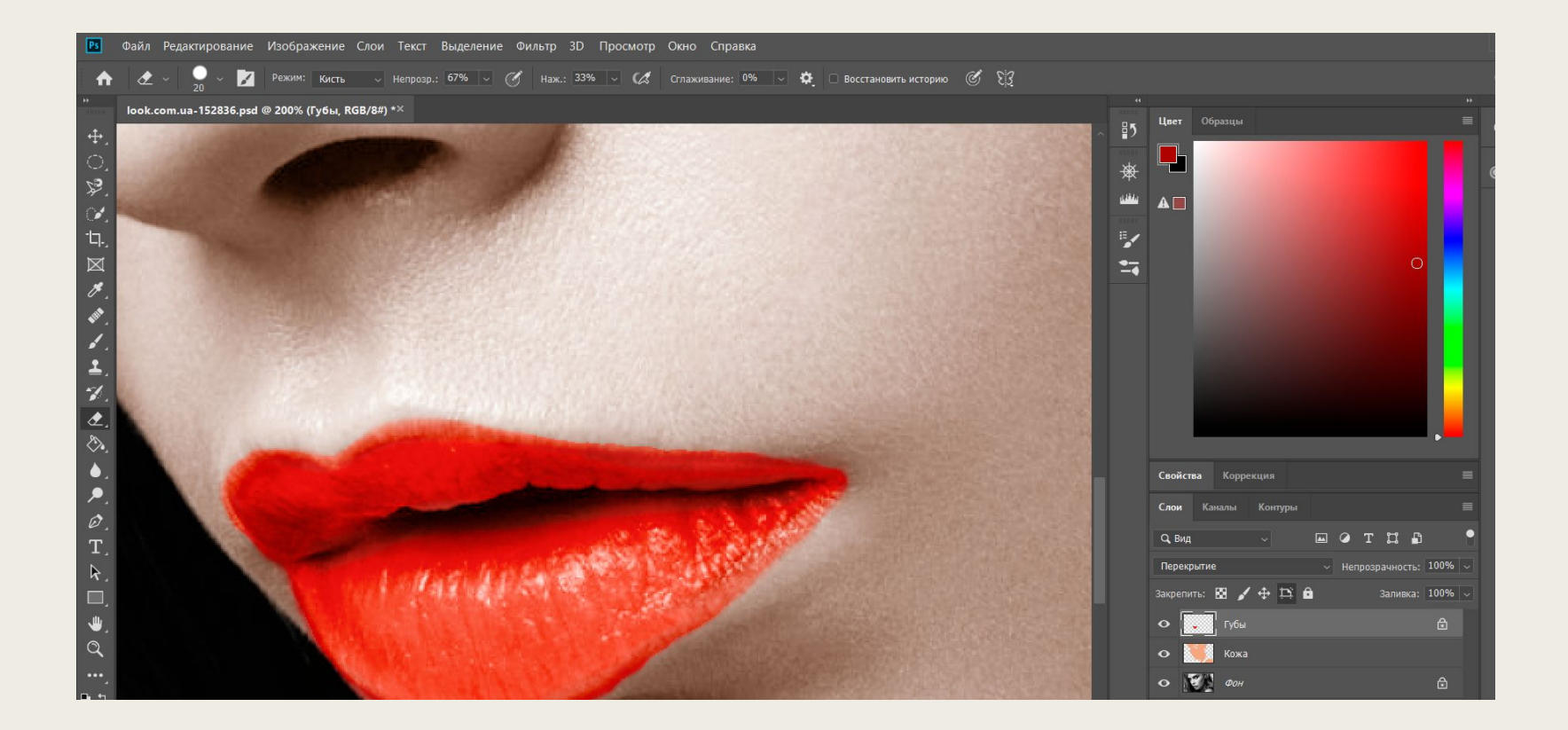

## 18) С глазами работаем аналогично.

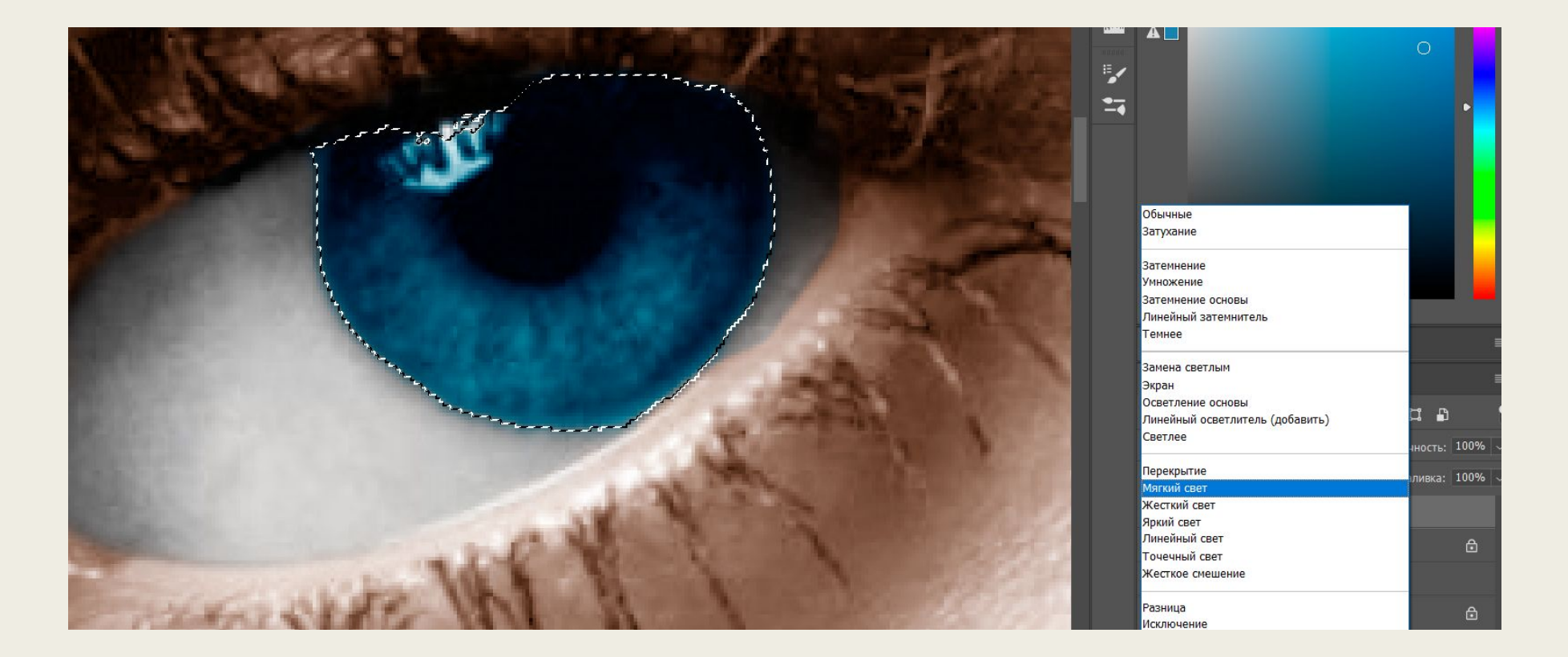

# 19) Необходимо обработать и белки глаз.

![](_page_20_Picture_1.jpeg)

#### 20) Выделяем волосы, выбираем цвет Заливаем. Работаем также как и с другими слоями.

![](_page_21_Figure_1.jpeg)

# 21) В итоге у нас за каждый элемент отвечает каждый слой.

![](_page_22_Picture_1.jpeg)

## 22) Если убрать нашу фотогравию. Увидим Такое Чудо)))

![](_page_23_Picture_1.jpeg)

## Результат

![](_page_24_Picture_1.jpeg)